# Fiche Pratique

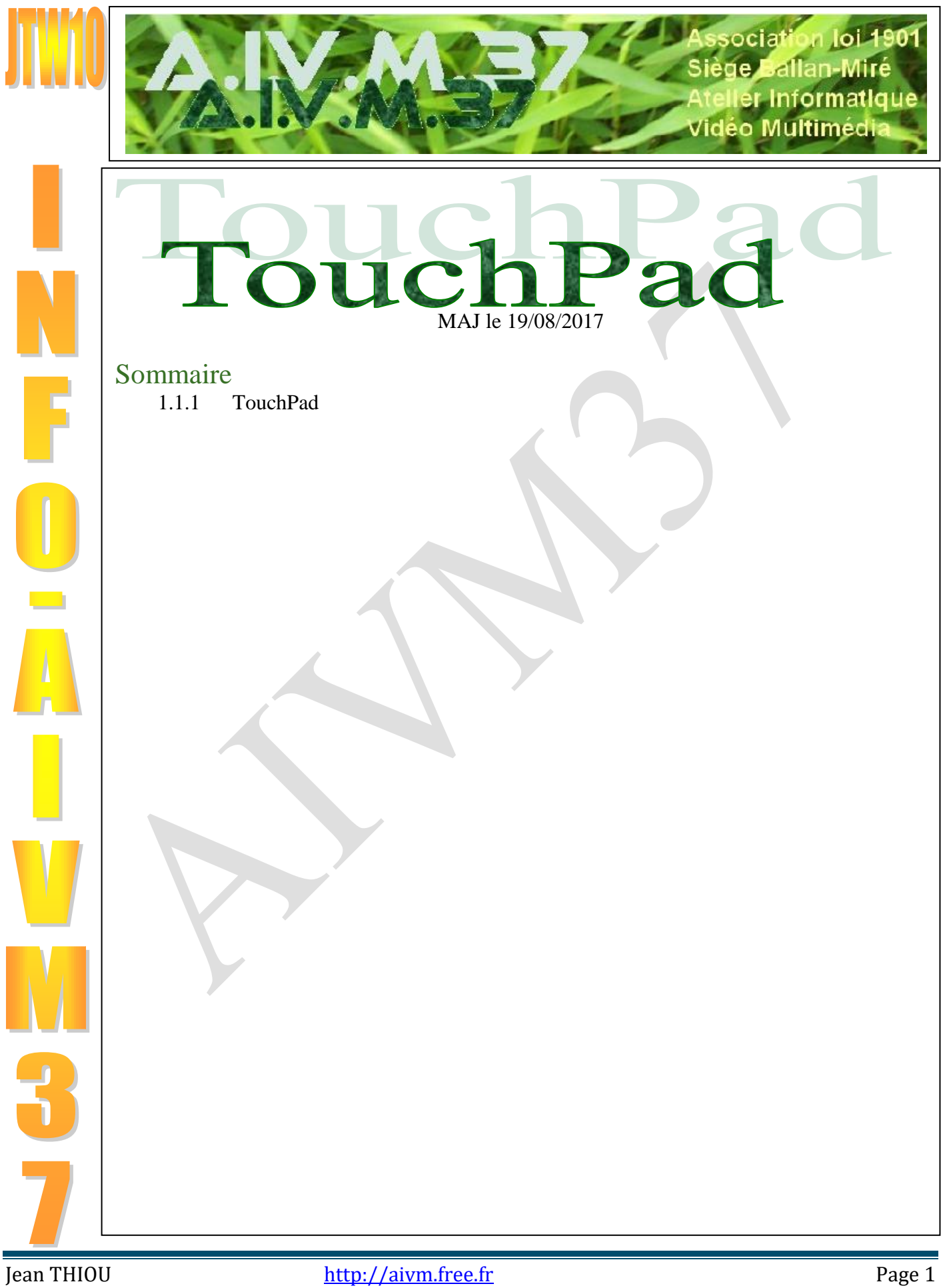

## 1 TouchPad

## Question

## Comment régler la souris et le pad du clavier avec Windows 10 ?

#### Réponse

Panneau de configuration  $\rightarrow$  Souris  $\rightarrow$  Modifier les paramètres de la souris.

Pour désactiver le touchpad  $\rightarrow$  Onglet à droite de matériel  $\rightarrow$  Réglage du dispositif  $\rightarrow$  Cochez Désactiver le dispositif de pointage pour pouvoir utiliser une souris USB.

Pour plus de détails : http://www.mediaforma.com/windows-10-parametrer-la-souris/

#### Question

### *Comment désactiver le TouchPad sur un PC Asus portable récent ? Réponse*

| La solution proposée la dernière fois ne fonctionne                                    | Ajutir in parameters de Fon                                                                                                    |
|----------------------------------------------------------------------------------------|----------------------------------------------------------------------------------------------------|
| pas sur un PC portable Asus, car l'onglet du classeur                                  | Geste Détection de souris Contrôle mobile                                                                                                    |
| que j'ai signalé, ne s'ouvre pas sur cet appareil.                                     | Centre de synchronisat                                                                                                    |
| Nicole qui a ce type de PC, nous propose donc la solution pour désactiver le TouchPad. | Cate et heure Cation des couleurs Cation des couleurs Cation des |
| Panneau de configuration $\rightarrow$ Asus smart Gesture $\rightarrow$                | NIXA                                                                                                    |
| Onglet détection de la souris $\rightarrow$ Cocher "Désactiver                         | Programmes et     Monocimentation     Monocimentation     Monocimentation     Monocimentation     Monocimentation     Monocimentation                                                                                                    |
| le pavé tactile lorsque la souris est branchée" →                                      | 🤰 Système                                                                                                    |
| Appliquer $\rightarrow$ Ok.                                                            | Ager such an albut 10 Moder - Agrigue -                                                                                                    |
|                                                                                        |                                                                                                    |